## Інструкція користувача Облік касових операцій

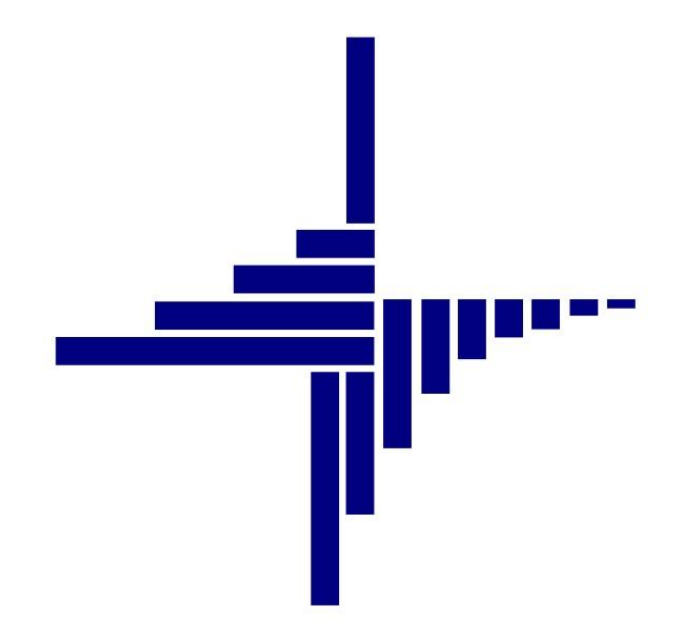

# ДЕБЕТ Плюс™

## Автоматизована система управління підприємством

debet.com.ua

Конфігурація «Комунальне некомерційне підприємство» 11 квітня 2024 р.

### СПИСОК СКОРОЧЕНЬ І УМОВНИХ ПОЗНАЧЕНЬ

- ЛКМ Ліва кнопка миші
- ПКМ Права кнопка миші
- КО Касові операції
- ПКО Прибутковий касовий ордер
- ВКО Видатковий касовий ордер

### ОСНОВНІ ОПЕРАЦІЇ ІЗ ЗАПИСАМИ ДОВІДНИКІВ І ДОКУМЕНТІВ

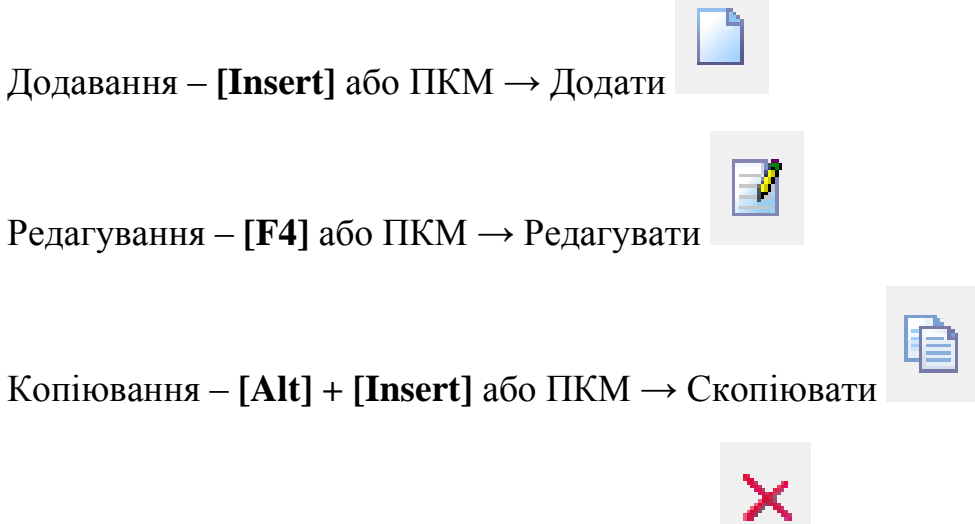

Видалення – [**Delete**] або ПКМ → Видалити

#### **ДРУК БУДЬ-ЯКОГО ДОКУМЕНТА**

На потрібному документі

ПКМ — Друк — Друк екземпляра документа

ДРУК СПИСКУ ДОКУМЕНТІВ ЧИ БУДЬ-ЯКОГО ЗВІТУ ПКМ → Друк → Друк списку з форми

### **3MICT**

| 1. | док              | ДОКУМЕНТИ ПІДСИСТЕМИ «ОБЛІК КАСОВИХ ОПЕРАЦІЙ» |   |  |  |  |  |  |
|----|------------------|-----------------------------------------------|---|--|--|--|--|--|
| 2. | . АВАНСОВИЙ ЗВІТ |                                               |   |  |  |  |  |  |
| 3. | ПРИВ             | БУТКОВИЙ/ВИДАТКОВИЙ КАСОВИЙ ОРДЕР             | 7 |  |  |  |  |  |
|    | 3.1.             | Прибутковий касовий ордер                     | 7 |  |  |  |  |  |
|    | 3.2.             | Видатковий касовий ордер                      | 8 |  |  |  |  |  |
| 4. | вид              | АЧА ЗАРПЛАТИ ЧЕРЕЗ КАСУ                       |   |  |  |  |  |  |
| 5. | КАСС             | ОВА КНИГА                                     |   |  |  |  |  |  |

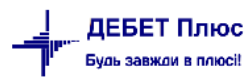

## 1. ДОКУМЕНТИ ПІДСИСТЕМИ «ОБЛІК КАСОВИХ ОПЕРАЦІЙ»

У головному меню програми оберіть підсистему **«Облік касових операцій».** Основні документи даної підсистеми знаходяться *Первинні документи — Документи*.

Види документів:

- ✓ Авансовий звіт (АО)
- ✓ Прибутковий касовий ордер (СР)
- ✓ Видатковий касовий ордер (CR)
- ✓ Відомість (VD)
- ✓ Господарська операція (BS)
- ✓ Господарська операція з рядками (ВР)
- ✓ Касова книга

Після введення документа автоматично формуються бухгалтерські проводки. Документи, до яких були сформовані проводки, виділяються на екрані зеленим кольором. Щоб переглянути проводки до документа скористайтесь командою **ПКМ**  $\rightarrow$  *Проводки*  $\rightarrow$  *Пошук проводок* або комбінацію клавіш **[Ctrl]** +**[P]**.

## 2. АВАНСОВИЙ ЗВІТ

Документ «Авансовий звіт» використовується для списання на витрати грошей, які були використані підзвітною особою при виконанні певного службового доручення.

Первинні документи → Документи → Авансовий звіт → ПКМ → Додати

Вкажіть рахунок, КЕКВ, ПІБ працівника, який відбуває у відрядження, «Відряджено до» та «Назва авансу» (див. малюнок 2.1).

| 🖶 Авансовий звіт: додавання — 🗆 🗙 |                                                              |         |                   |            |         |          |           |        | $\times$  |         |        |                 |
|-----------------------------------|--------------------------------------------------------------|---------|-------------------|------------|---------|----------|-----------|--------|-----------|---------|--------|-----------------|
| Стр.1                             | Теми                                                         |         |                   |            |         |          |           |        |           |         |        |                 |
|                                   | Авансовий звіт № 1 від 15.10.2019 ∨ в UAH … курс Нац. Банк ∨ |         |                   |            |         |          |           |        |           |         |        |                 |
| Кредит р                          | рахунка                                                      | 37      | 372 1             | 10         | 2       | 250      | 1         |        |           |         |        |                 |
|                                   |                                                              | Розраху | нки з підзвітними | особами (б | іюджет) | : Лисени | (o T.B. : | Видатк | ки на ві, | дрядже  | ення   |                 |
| Відряджено до Київ                |                                                              |         |                   |            |         |          |           |        |           |         |        |                 |
| Назва авансу відрядження          |                                                              |         |                   |            |         |          |           |        |           |         |        |                 |
| Залишо                            | ж                                                            |         | 0.00 Отримано     | 0.00       | Витрач  | ено      | 0         | .00    |           |         |        |                 |
|                                   | »                                                            | » 🚀     | • • •             |            | Пошук:  | Все пол  | ля        | ~ 4    | 7         |         | $\sim$ | ( <sup>»»</sup> |
| NO                                |                                                              | lara    | Discrete          | Curre      | Ban     |          |           |        | Деб       | ет раху | унка   |                 |
| IN≌                               | 4                                                            | цата    | Підстава          | Сума       | Бал.    | Pax.     | C.pa      | Ct.    | Ан.1      | Ан.2    | Ан.3   | Ан.             |
|                                   |                                                              |         |                   |            |         |          |           |        |           |         |        |                 |
|                                   |                                                              |         |                   |            |         |          |           |        |           |         |        |                 |
| <                                 |                                                              |         |                   |            |         |          |           |        |           |         |        | >               |
|                                   |                                                              |         |                   |            |         |          | Збер      | егти   | Застосу   | /вати   | Скасув | ати             |

Мал. 2.1. Приклад заповнення авансового звіту

Заповніть табличну частину документа **ПКМ** — *Додавання*. З'являється нове діалогове вікно (див. малюнок 2.2).

| 🖶 Авансовий звіт : додавання 🛛 🗙 🗙      |      |            |              |  |  |  |  |
|-----------------------------------------|------|------------|--------------|--|--|--|--|
| Авансовий звіт                          |      |            |              |  |  |  |  |
| Nº                                      | 1    | Дата       | 15.10.2019 🗸 |  |  |  |  |
| Сума                                    | 0.00 | Валюта     | UAł          |  |  |  |  |
| Дебет р                                 | ax   |            |              |  |  |  |  |
| Pax.                                    | 0    | C.pa<br>x. | Ст. 0        |  |  |  |  |
| Ан.1                                    | 0    | Ан.2 0     | Ан.3 0       |  |  |  |  |
| Кому,за що,по якому документу виплачено |      |            |              |  |  |  |  |
|                                         |      |            |              |  |  |  |  |
| Зберегти Скасувати                      |      |            |              |  |  |  |  |

Мал. 2.2. Приклад заповнення табличної частини документа «Авансовий звіт»

У рядку документа зазначте витратний (дебетовий) рахунок, суму, кому і за що сплачено. Рядок збережіть натисканням кнопки **«Зберегти»**. Якщо є декілька сум – добові, проїзд (квитки) тощо, – повторіть операції додавання та заповнення рядка документа.

Після збереження авансового звіту формуються проводки по рахунках, які відображаються у звітах Журнал-головна та в Меморіальному ордері № 8.

Виконайте налаштування формування проводок для папки «Авансовий звіт» ПКМ → Параметри → Авансовий звіт→ Загальні (див. малюнок 2.3).

| 둼 Параметри документа:АО : 100.0 |                                                               | - • •                    |
|----------------------------------|---------------------------------------------------------------|--------------------------|
| Авансовий звіт<br>Загальні       | Загальні                                                      |                          |
|                                  | Дозволити редагувати податкові атрибути                       |                          |
|                                  | Копіювати дату при копіюванні                                 |                          |
|                                  | Заборонити проводити документ без договору                    |                          |
|                                  | Реакція на Escape                                             | питання до користувача 🔻 |
|                                  | Формування проводок при збереженні                            | швидке формування 🔻      |
|                                  | Відображати закладку зв'язаних документів                     |                          |
|                                  | Формувати проводки після переведення документа до іншої папкі | 1                        |
|                                  |                                                               |                          |
|                                  | < III                                                         | •                        |
|                                  |                                                               | Зберегти Скасувати       |

Мал. 2.3. Налаштування проводок

Для друку авансового звіту встановіть курсор на потрібному документі  $\rightarrow \Pi K M \rightarrow Друк \rightarrow Друк екземпляра документа \rightarrow$  виберіть потрібну форму друку  $\rightarrow Друк$ .

Результатом друку є файл у форматі xls, який автоматично відкривається відповідною наявною програмою, наприклад, Microsoft Excel, LibreOffice Writer, OpenOffice Writer.

У файлі на різних листах будуть представлені титульний та зворотний бік звіту про використання коштів, виданих на відрядження або підзвіт.

## 3. ПРИБУТКОВИЙ/ВИДАТКОВИЙ КАСОВИЙ ОРДЕР

#### 3.1. Прибутковий касовий ордер

Прибутковий касовий ордер використовується для відображення в бухгалтерському обліку різних видів надходжень: оплата від покупців, прихід коштів в касу з банку, повернення коштів від підзвітних осіб та інші надходження.

Первинні документи → Документи → Прибутковий касовий ордер → Додати

| 🖻 РОЗРАЖИНКИ З ПІДЗВІТНИМИ ОСОБАМИ: додава                 | ння                                             |  |  |  |  |  |  |
|------------------------------------------------------------|-------------------------------------------------|--|--|--|--|--|--|
| Стр.1 Теми                                                 |                                                 |  |  |  |  |  |  |
| Прибутковий касовий ордер № 6                              | <b>від</b> 16.10.2019 т в UAH, курс Нац. Банк т |  |  |  |  |  |  |
| Рахунок 37 / 372 / 2 Ан. 12                                | m m 0 m 0 … 0 … 0 …                             |  |  |  |  |  |  |
| Код цел.наз                                                |                                                 |  |  |  |  |  |  |
| Сума 200.00                                                | 0% ▼ ПДВ 0.00 🗹 Ручний ПДВ                      |  |  |  |  |  |  |
| Прийнято від Розра:                                        | сунки з підзвітними особами (спецкошти)         |  |  |  |  |  |  |
| Підстава: підзвіт                                          |                                                 |  |  |  |  |  |  |
| Сума прописом: Двісті                                      | гривень 00 копійок                              |  |  |  |  |  |  |
| Додатки:                                                   |                                                 |  |  |  |  |  |  |
| Каса 1: Каса в національній валюті                         |                                                 |  |  |  |  |  |  |
| Види цільового фінансування або безоплатного отримання 🛛 🛄 |                                                 |  |  |  |  |  |  |
| Вид діяльності                                             |                                                 |  |  |  |  |  |  |
|                                                            | Зберегти Застосувати Скасувати                  |  |  |  |  |  |  |

Мал. 3.1. Приклад заповнення «Прибуткового касового ордера»

Алгоритм заповнення ордеру:

- ✓ № номер документа, можлива як ручна, так і автоматична нумерація документів в папці (система сама визначить, який був останній номер і присвоїть платіжному дорученню наступний).
- ✓ Дата дата документа (за замовчуванням система встановить дату на момент заповнення документа, з можливістю подальшого редагування).
- ✓ Рахунок вкажіть кореспондуючий рахунок (кредитовий) з необхідними аналітиками. Його можна вказати вручну або натиснути «…» та вибрати із плану рахунків.
- ✓ Сума зазначте суму із ПДВ.
- ✓ ПДВ це поле заповнюється автоматично у випадку, якщо в параметрах папки зазначений відсоток для автоматичного розрахунку суми ПДВ. В іншому випадку це поле заповнюється вручну (мітка «Ручний ПДВ») або не заповнюється взагалі.
- ✓ Прийнято від поле заповнюється автоматично згідно з вказаною аналітикою (за потреби його можна змінити).
- ✓ Підстава заповнюється вручну.
- ✓ Сума прописом вміст поля генерується автоматично.
- ✓ **Каса** оберіть касу за умови наявності в установі декількох кас.

Після заповнення всіх полів документа натисніть «Зберегти».

Для друку документа виконайте **ПКМ**  $\rightarrow Друк \rightarrow Друк екземпляра документа та оберіть потрібну форму друку <math>\rightarrow Друк$ . Якщо до даного документу існує тільки одна форма друку, то друк почнеться автоматично.

#### 3.2. Видатковий касовий ордер

Видаткові касові ордери відображають різні види виплат з каси: придбання ТМЦ, послуг за готівку, видача коштів підзвітним особам, переміщення коштів з каси в банк, виплата зарплати з каси та ін.

Первинні документи  $\rightarrow$  Документи  $\rightarrow$  Видатковий касовий ордер  $\rightarrow$  оберіть потрібну папку документів  $\rightarrow$  Додати.

|        | Видатковий касовий ордер №    | 43       | від       | 01.10.2020 👻    | в UAH      | курс Нац.        | Банк 👻 |
|--------|-------------------------------|----------|-----------|-----------------|------------|------------------|--------|
| ахунов | < 37 / 372 / 1 /              | Ан 1     |           | 4               |            | 0 0              | 0      |
|        |                               | I        | Код цел.н | аз.             |            |                  |        |
|        | Сума                          | 1023.75  | Без Г     | - 🗸 пдв         |            | 0.00 📝 Ручний П, | дв     |
|        | Видати:                       | Особа 7  |           |                 |            |                  |        |
|        | Підстава:                     | підзвіт  |           |                 |            | *<br>*           |        |
|        | Сума прописом                 | Одна тис | яча двады | цять три гривні | 75 копійок | *<br>*           |        |
|        | Додатки:                      |          |           |                 |            | *                |        |
| aca    | 1: Каса в національній валюті |          |           |                 |            |                  |        |

Приклад заповнення зображено на малюнку 3.2.

Мал. 3.2. Приклад заповнення «Видаткового касового ордера»

Алгоритм заповнення ордеру:

- ✓ № номер документа, можлива як ручна, так й автоматична нумерація документів в папці (система сама визначить, який був останній номер, і присвоїть платіжному дорученню наступний).
- ✓ Дата дата документа (за замовчуванням система встановить дату на момент заповнення документа, за потреби можна змінити).
- ✓ Рахунок вкажіть кореспондуючий рахунок (дебетовий) з необхідними аналітиками. Його можна вказати вручну або натиснути «…» та вибрати із плану рахунків.
- ✓ Сума зазначається сума із ПДВ.
- ✓ ПДВ це поле заповнюється автоматично у випадку, якщо в параметрах папки зазначений відсоток для автоматичного розрахунку суми ПДВ. В іншому випадку це поле заповнюється вручну (мітка «Ручний ПДВ») або не заповнюється взагалі.
- ✓ Прийнято від поле заповнюється автоматично згідно з вказаною аналітикою (за потреби його можна змінити).
- ✓ Підстава заповнюється вручну.
- ✓ Сума прописом вміст поля генерується автоматично.

debet.com.ua

✓ **Каса** – оберіть касу за умови наявності в установі декількох кас

Після заповнення всіх полів збережіть документ.

Для друку документа скористайтесь **ПКМ**  $\rightarrow Друк \rightarrow Друк$  *екземпляра документа* та оберіть необхідну форму друку  $\rightarrow Друк$ .

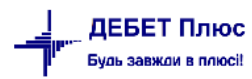

### 4. ВИДАЧА ЗАРПЛАТИ ЧЕРЕЗ КАСУ

Видача заробітної плати через касу відображається двома операціями:

1. Створення відомості на видачу заробітної плати, а саме створення документа «Відомість».

2. Створення видаткового касового ордера (ВКО), а саме документа «Видача поточної зарплати згідно відомості».

Первинні документи  $\rightarrow$  Документи  $\rightarrow$  Відомість  $\rightarrow$  Платіжна відомість (перерах. на картки)  $\rightarrow$  **ПКМ**  $\rightarrow$  Додати.

Приклад заповнення видаткового касового ордера зображено на малюнку 4.1.

| 둼 Платіжна відомість (перерах.на карт          | 🖥 Платіжна відомість (перерах.на картки): додавання — 🗆 🗙       |           |       |              |           |        |         |       |  |  |
|------------------------------------------------|-----------------------------------------------------------------|-----------|-------|--------------|-----------|--------|---------|-------|--|--|
| Стр.1 Розширення Теми                          |                                                                 |           |       |              |           |        |         |       |  |  |
| <b>Відомість №</b> 11 від 01.10                | <b>ідомість №</b> 11 від 01.10.2019 ∨ у UAH … курс: Нац. Банк ∨ |           |       |              |           |        |         |       |  |  |
| Коментар видача з/п за верес                   | Коментар видача з/п за вересень 2019                            |           |       |              |           |        |         |       |  |  |
| Рахунок 30 301 0 0 0 0                         |                                                                 |           |       |              |           |        |         |       |  |  |
| Особовий рахунок 147 виплата                   | Особовий рахунок 147 виплата зарплати                           |           |       |              |           |        |         |       |  |  |
| Тип перерахування 1: Зарплата                  | Гип перерахування 1: Зарплата                                   |           |       |              |           |        |         |       |  |  |
| » 🗋 » 🚀 🕶 🏹 🕶                                  | Пош                                                             | ук: Все п | оля   | ~ @          | ~         | i 🗏 19 | 7       |       |  |  |
|                                                | Cump                                                            | ШВВ       |       |              | Від.банку |        |         |       |  |  |
| П№ 11.11. КОД 111В                             | Сума                                                            | Код       | Назва | Код м.перера | Код бан   | ку     | Відділ. | банку |  |  |
|                                                | Mac                                                             | овий виб  | in    |              |           |        |         |       |  |  |
|                                                | 🗋 Дода                                                          | авання    | IN    | s            |           |        |         |       |  |  |
| <                                              | < BROWSE >                                                      |           |       |              |           |        |         |       |  |  |
| Кількість рядків 0.000 Сума за документом 0.00 |                                                                 |           |       |              |           |        |         |       |  |  |
| Зберегти Застосувати Скасувати                 |                                                                 |           |       |              |           |        | вати    |       |  |  |

Мал. 4.1. Приклад форми заповнення «Видаткового касового ордера»

- ✓ № номер документа, можлива як ручна, так і автоматична нумерація документів.
- ✓ Дата дата документа має відповідати даті ВКО.
- ✓ Рахунок при виборі рахунку із плану рахунків можна відразу вказати аналітичний рахунок (субрахунок) з урахуванням статті.
- ✓ Особовий рахунок «аванс» або «виплата зарплати».
- ✓ Тип перерахування «Зарплата».

У табличній частині документа натисніть ПКМ → *Масовий вибір* (див. малюнок 4.1).

Операцію створення касового ордеру описано в п.3.2 цієї Інструкції.

Детальний опис заповнення табличної частини документа «Відомість» дивіться в п. 3.12 Інструкції користувача з обліку заробітної плати.

## 5. КАСОВА КНИГА

Звіти → Сторінка касової книги → Розрахунок (див. малюнок 5.1).

|                                      |           |                                 | • •         |           | . :    | ·  |            |         |                         |    |          |
|--------------------------------------|-----------|---------------------------------|-------------|-----------|--------|----|------------|---------|-------------------------|----|----------|
| Первинні документи Д                 | цокументи | Звіти Баланс                    | журнали     | Довідники | Сервіс | Ha | паштування | Довідка |                         |    |          |
| 🕒 🖉 🎼 🤌                              | - III -   | Сторінка кас                    | сової книги |           |        | >  | Розраху    | нок     | 🧯 Облік касових операці | ій | <b>~</b> |
| 静 Робочий стіл 🛙                     |           | Форми звітн                     | юсті        |           |        |    | Перегля    | А       |                         |    |          |
| ann                                  |           | Електронна звітність, експорт > |             |           |        |    |            |         | -                       |    |          |
| Журнал реєстрації касових документів |           |                                 |             |           |        |    |            |         |                         |    |          |
| Обране Особовий рахунок орендодавця  |           |                                 |             |           |        |    |            |         |                         |    |          |
|                                      |           | Зведення по                     | земельних   | ділянках  |        |    |            |         |                         |    |          |
|                                      |           |                                 |             |           |        |    |            |         |                         |    |          |
| Список                               |           |                                 |             |           |        |    |            |         |                         |    |          |
| документів                           |           |                                 |             |           |        |    |            |         |                         |    |          |
| - A                                  |           |                                 |             |           |        |    |            |         |                         |    |          |

Мал. 5.1. Формування касової книги

Зазначте параметри відбору інформації (див. малюнок 5.2).

| 🖶 Введіть дані для відбору інформа… 🛛 🗙 |              |  |  |  |  |  |  |
|-----------------------------------------|--------------|--|--|--|--|--|--|
| Дата початку                            | 01.10.2019 🗸 |  |  |  |  |  |  |
| Дата закінчення                         | 31.10.2019 🗸 |  |  |  |  |  |  |
| Рахунок                                 | 30 301 0     |  |  |  |  |  |  |
| Аналітика                               | 0            |  |  |  |  |  |  |
| Код валюти                              | UAH          |  |  |  |  |  |  |
|                                         | ОК Скасувати |  |  |  |  |  |  |

Мал. 5.2. Параметри формування касової книги

На екрані з'явиться сторінка касової книги, що містить операції за розрахунковий період, сальдо на початок і кінець, обороти по дебету і кредиту.

Для друку сторінки касової книги натисніть **ПКМ**  $\rightarrow Друк \rightarrow Друк списку із форми \rightarrow Сторінка касової книги <math>\rightarrow Друк \rightarrow Розпочати із сторінки N^{\circ}$  (вказати номер)  $\rightarrow 3 \delta \epsilon permu.$ 

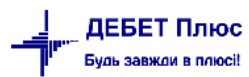